## Si të krijoni një profil në Facebook

## Hapi 1: Regjistrohu

- 1. Shkoni në www.facebook.com
- 2. Futni emrin, emailin ose numrin e telefonit celular, fjalëkalimin, datën e lindjes dhe gjininë. Nëse sistemi tregon se fjalëkalimi juaj nuk është mjaftueshëm i sigurt, provoni të shtoni më shumë karaktere ose të kombinoni shkronjat e mëdha dhe të vogla .
- 3. Klikoni "**Create an account**" (mos harroni se duhet të jeni të paktën 14 vjeç për ta bërë këtë).
- 4. Më në fund, do t'ju duhet të konfirmoni adresën e emailit ose numrin e telefonit celular që keni futur më parë. Për të konfirmuar emailin, klikoni ose klikoni mbi lidhjen në emailin e konfirmimit që merrni. Për të konfirmuar numrin e celularit, duhet të futni kodin që keni marrë me SMS në fushën **Confim**, i cili do të shfaqet kur të identifikoheni.

| facebook                                                                                                    | Email or Phone Password Log In<br>Keep me logged in Forgot your password?                                                  |
|----------------------------------------------------------------------------------------------------|----------------------------------------------------------------------------------------------------|
| Connect with friends and the world around you on Facebook.                                                                                                    | Sign Up<br>It's free and always will be.<br>First name Last name                                                           |
| See photos and updates from friends in News Feed.                                                                                                    | Mobile number or email<br>Re-enter mobile number or email                                                                  |
| Share what's new in your life on your Timeline.                                                                                                    | New password                                                                                                    |
| Find more of what you're looking for with Facebook Search.                                                                                                    | Birthday   Month \$ Day \$ Year \$ birthday?   Female Male   By clicking Sign Up, you agree to our Terms and that you have |
|                                                                                                    | Sign Up<br>Create a Page for a celebrity, band or siness.                                                                  |
| English (US) Español Français (France) 中文(简体) العربية Português (Brasil) Italiano 한국어 I                                                                                  | Deutsch 砖式 日本語 🕇                                                                                                    |
| Sign Up Log In Messenger Facebook Lite Mobile Find Friends Badges<br>Locations Celebrities Groups About Create Ad Create Page Developer<br>Terms Help<br>Facebook © 2016 | People Pages Places Games<br>rs Careers Privacy Cookies Ad ChoicesI>                                                       |

## Hapi 2: Shtoni një foto profili

1. Klikoni "Edit Profile" në këndin e sipërm të majtë të faqes:

| f                                                                                                   | Q Home Find Friends 👥 💭 🍋 🖛 - |
|----------------------------------------------------------------------------------------------------|-------------------------------|
| ۵                                                                                                   |                               |
|                                                                                                    | Update Info                   |
| Add Photo                                                                                           |                               |
| Your Profile Picture<br>Choose a recent photo of yourselv<br>see that they're getting in touch with | the helps people              |
| Learn More                                                                                          | Skip OK<br>WORK               |
| Work and Education                                                                                  | + Add a workplace             |
| Contact and Basic Info                                                                              | PROFESSIONAL SKILLS           |
| Family and Relationships                                                                            | + Add a professional skill    |
| Life Events                                                                                         | COLLEGE                       |
|                                                                                                    | + Add a college               |
|                                                                                                    | HIGH SCHOOL                   |
|                                                                                                    | + Add a high school           |
|                                                                                                    |                               |

2. Klikoni "Add Photo" në anën e sipërme të majtë të faqes:

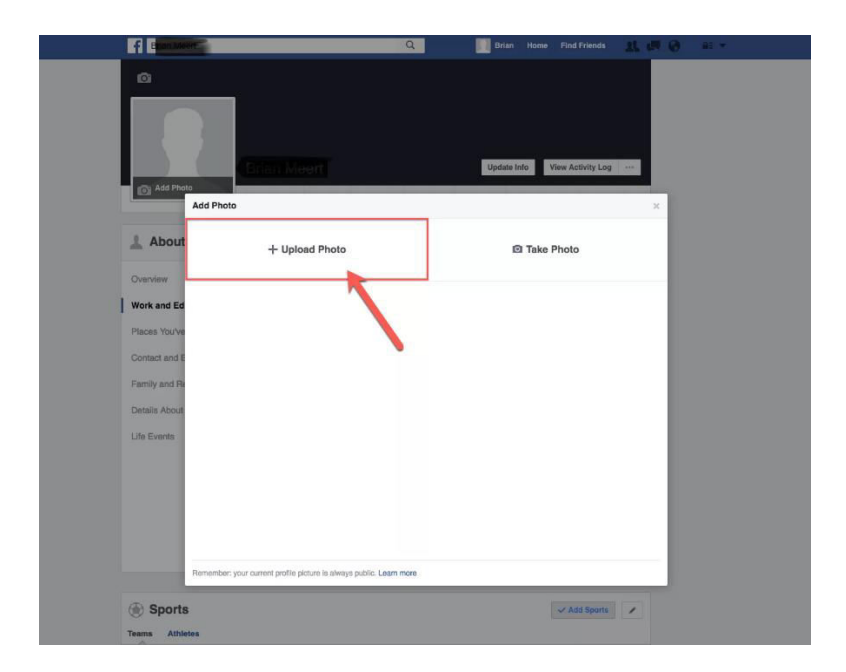

3. Zgjidhni një foto të bukur dhe klikoni "**Open**":

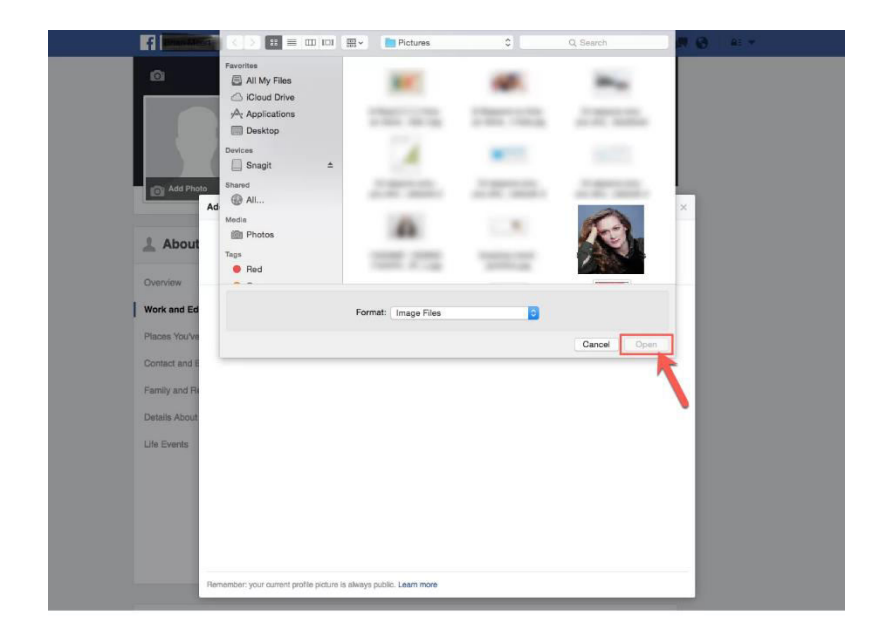

4. Ripoziciononi foton tuaj në mënyrë që të jetë saktësisht ashtu siç dëshironi dhe klikoni "**Save**":

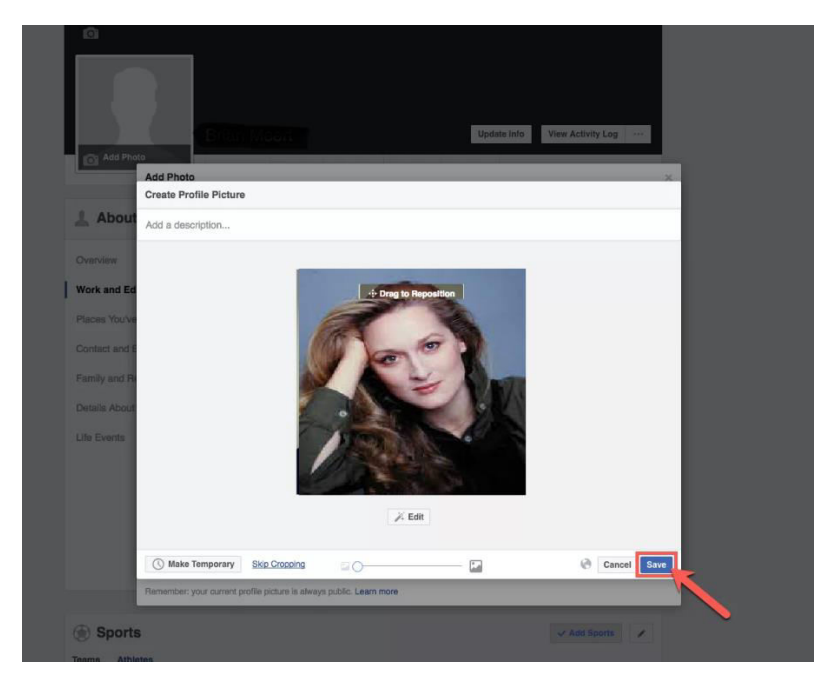

## Hapi 3: Ju keni mbaruar!

Tani mund të lidheni me miqtë tuaj, të ndani foto, video etj.

Tani mund të kërkoni miq në Facebook:

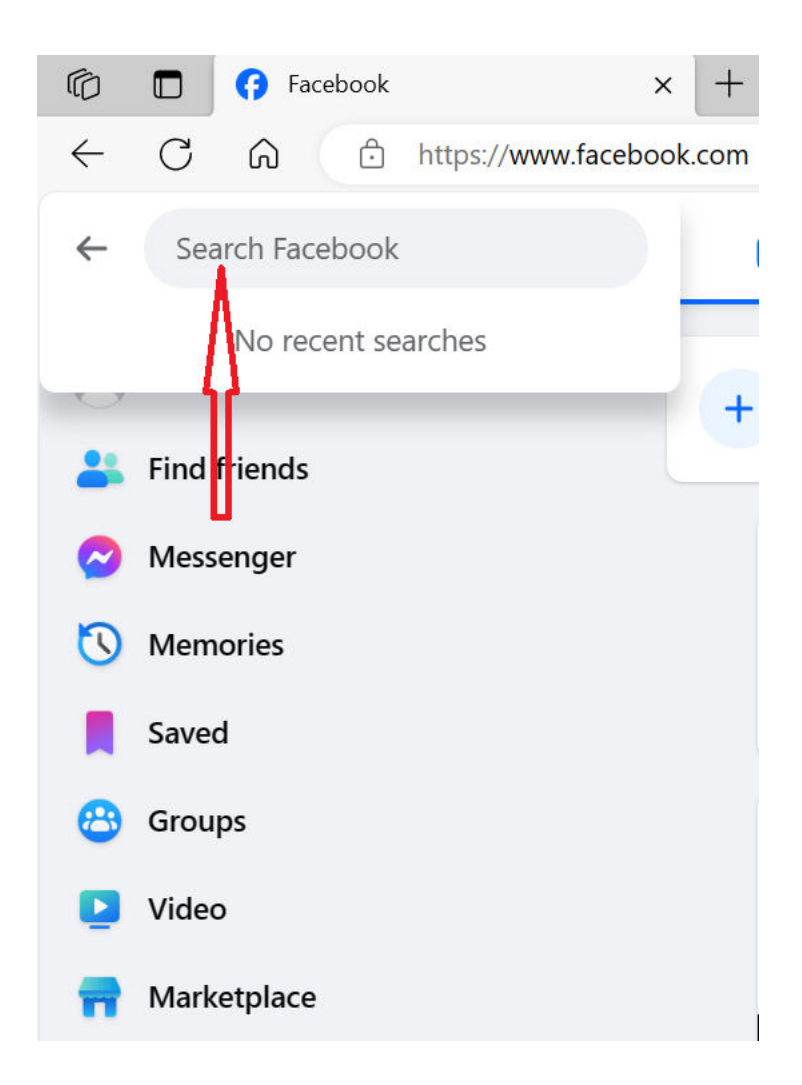

Këtu vendosni emrin e personave që dëshironi të ndiqni ose të jenë shokët tuaj.

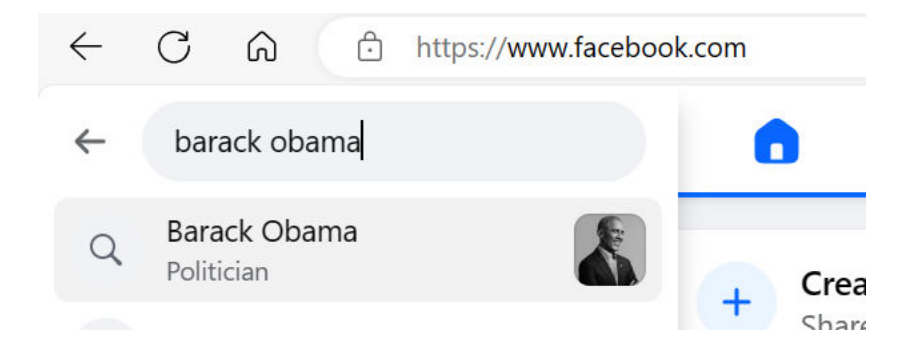

Këtu ju klikoni **Follow** për të ndjekur Barack Obama (ose **AddFriend** për të shtuar një shok të ri):

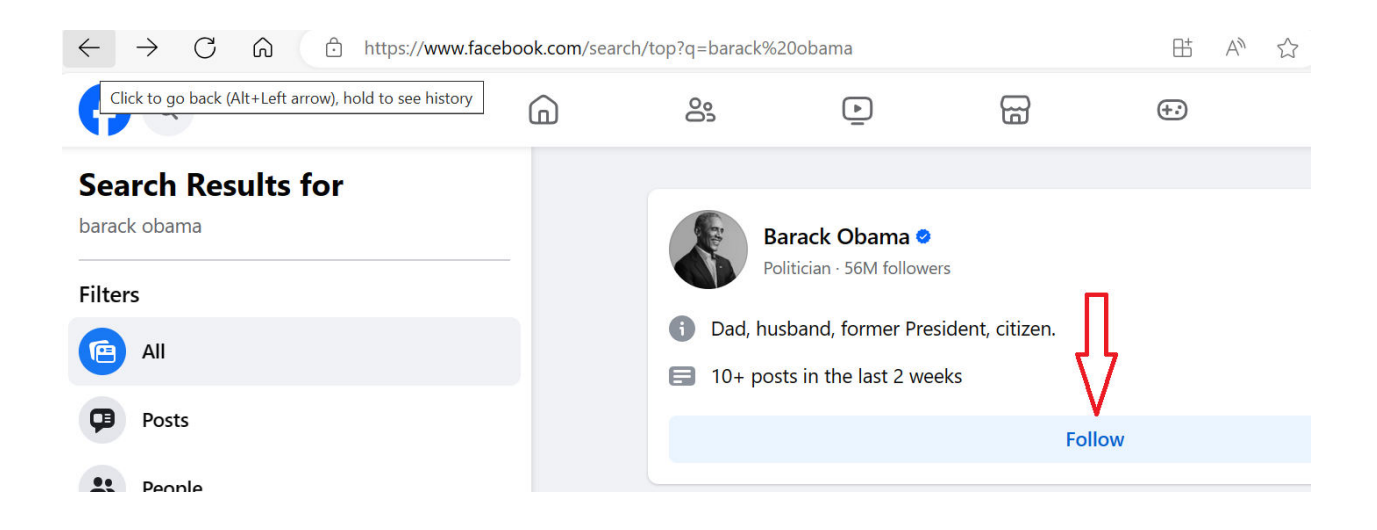

Urime, ju keni krijuar profilin tuaj në Facebook!